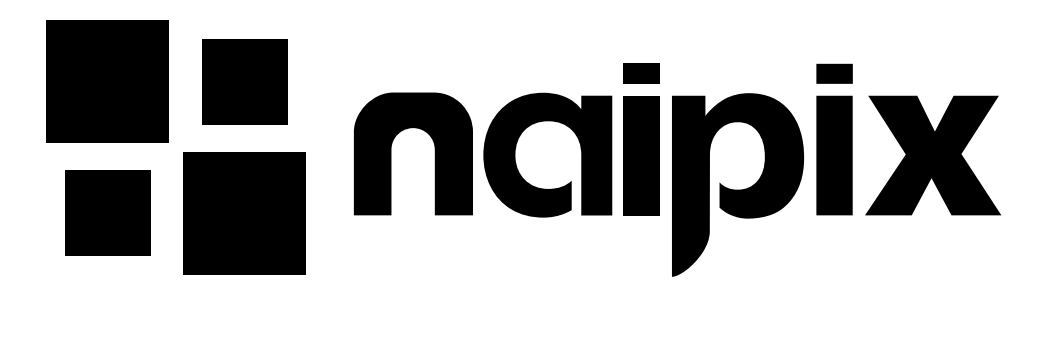

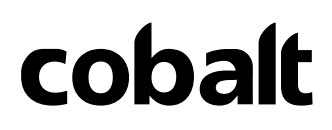

Manual del Usuario

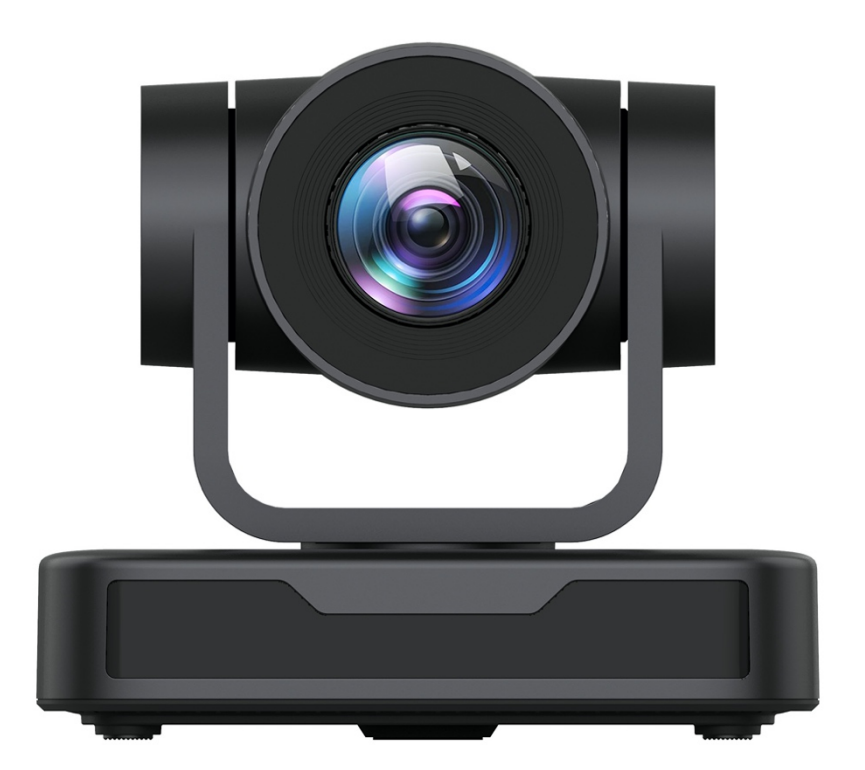

www.naipix.com

# Atenciones

Este manual presenta las funciones, instalaciones y operaciones de esta cámara PTZ en detalle. Lea este manual detenidamente antes de la instalación y el uso.

#### 1. Precauciones

1.1 Evite daños al producto causados por presión, vibración fuerte o inmersión durante el transporte, almacenamiento e instalación.

1.2 La carcasa de este producto está hecha de materiales orgánicos. No lo exponga a ningún líquido, gas o sólidos que puedan corroer la carcasa.

1.3 No exponga el producto a la lluvia ni a la humedad.

1.4 Para evitar el riesgo de descarga eléctrica, no abra la carcasa. La instalación y el mantenimiento deben ser realizados únicamente por técnicos cualificados.

1.5 No utilice el producto más allá de las especificaciones de temperatura, humedad o fuente de alimentación especificadas.

1.6 Límpielo con un paño suave y seco cuando limpie la lente de la cámara. Límpielo suavemente con un detergente suave si es necesario. No utilice detergentes fuertes o corrosivos para evitar rayar la lente y afectar la imagen.

1.7 Este producto no contiene piezas que puedan ser mantenidas por los propios usuarios. Cualquier daño causado por el desmantelamiento del producto por parte del usuario sin permiso no está cubierto por la garantía.

#### 2. Seguridad ELECTRICA

La instalación y el uso de este producto deben cumplir estrictamente con las normas locales de seguridad eléctrica. La fuente de alimentación del producto es de  $\pm$  12V, la corriente eléctrica máxima es de 2A.

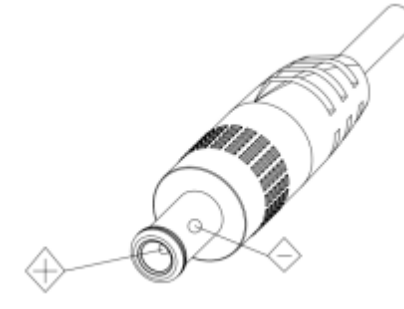

#### 3. Instalación

3.1 No gire el cabezal de la cámara violentamente, de lo contrario puede causar fallas mecánicas.

3.2 Este producto debe colocarse sobre un escritorio estable u otra superficie horizontal. No instale el producto de forma oblicua, de lo contrario puede mostrar una imagen inclinada;

3.3 Asegúrese de que no haya obstáculos dentro del rango de rotación del soporte.

3.4 No encienda antes de la instalación completa.

#### 4. Intereferencia magnética

Los campos electromagnéticos a frecuencias específicas pueden afectar la imagen de video. Este producto es de Clase A. Puede causar interferencias de radio en aplicaciones domésticas. Se requiere la medida adecuada.

# Contenido

| 1. Instalación de la cámara                                                                                               |                              |
|----------------------------------------------------------------------------------------------------|------------------------------|
| <ul><li>1.1 Introducción a la cámara</li><li>1.2 Configuración inicial de encendido</li><li>1.3 Salida de video</li></ul> | ERROR! MARCADOR NO DEFINIDO. |
| 1.4 Soportes de montaje                                                                                                   |                              |
| 2. Descripción del producto                                                                                               |                              |
| 2.1 Introducción del producto                                                                                             |                              |
| 2.1.1 Modelo                                                                                                    |                              |
| 2.1.2 Dimensiones                                                                                                    |                              |
| 2.1.3 Accesorios                                                                                                    |                              |
| 2.2 Principales características                                                                                           | 7                            |
| 2.3 Parámetros técnicos                                                                                                   |                              |
| 2.4 Instrucción de interfaz                                                                                               |                              |
| 2.4.1 Interfaz externa                                                                                                    |                              |
| 2.4.2 Interfaz RS-232                                                                                                    |                              |
| 3. Instrucción de aplicación                                                                                              |                              |
| 3.1 Salida de video                                                                                                    |                              |
| 3.1.1 Configuración inicial de encendido                                                                                  |                              |
| 3.1.2 Salida de video                                                                                                    |                              |
| 3.2 Control remoto                                                                                                    |                              |
| 3.2.1 Introducción de teclas                                                                                              |                              |
| 3.3 Introducción al menú                                                                                                  |                              |
| 3.3.1 Menú principal                                                                                                    |                              |
| 3.3.2 Configuración del sistema                                                                                           |                              |
| 3.3.3 Configuración de la cámara                                                                                          |                              |
| 3.3.4 P/T/Z                                                                                                    |                              |
| 3.3.5 Version                                                                                                    |                              |
| 4. Comunicación y control de puerto serie                                                                                 |                              |
| 4.1 Lista de protocolos VISCA                                                                                             |                              |
| 4.1.1 Comando de retorno del protocolo VISCA                                                                              |                              |
| 4.1.2 Comando de control del protocolo VISCA                                                                              |                              |
| 4.1.3 Comando de consulta del protocolo VISCA                                                                             |                              |
| 4.2 Lista de comandos del protocolo Pelco-D                                                                               |                              |
| 4.3 Lista de comandos del protocolo Pelco-P                                                                               |                              |
| 5. Mantenimiento y resolución de problemas                                                                                |                              |
| <ul><li>5.1 Mantenimiento de la cámara</li><li>5.2 Solución de problemas</li></ul>                                        |                              |

## 1. Instalación de la cámara

## 1.1 1.1 Introducción a la cámara

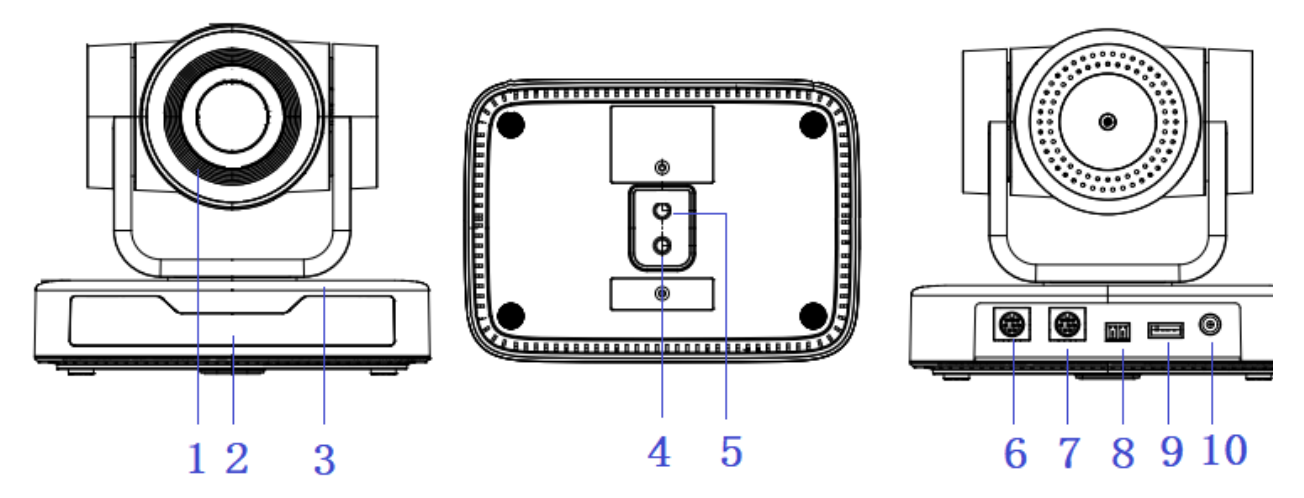

Figura 1.1 Interfaces de productos

1. Lente de la cámara

3. Base de la cámara

control remoto

trípode

2. Indicador de recepción de

4. Agujero del tornillo del

5. Orificio de tornillo para trípode

6. Interfaz de control RS232 (Entrada)

7. Interfaz de control RS232 (Salida)

8. Entrada RS485 (izquierda +, derecha-)

9. Interfaz USB 2.010. zocalo de alimentación de entrada DC12V

## 1.2 Configuración inicial de encendido

1) Encendido: conecte el adaptador de fuente de alimentación DC12V con la toma de fuente de alimentación

2) Configuración inicial: el indicador de recepción del control remoto parpadea después del encendido, el giro e inclinación gira a la izquierda hacia la parte más baja a la izquierda y luego a la posición HOME (las posiciones horizontal y vertical están en el medio), mientras el movimiento primero se contrae y luego se estira. Cuando el indicador de recepción del mando a distancia deja de parpadear, se completa la autocomprobación.

#### Notas:

1) Después del encendido y la autocomprobación, la cámara volverá automáticamente a la posición 0 preestablecida si está preestablecida.

2) La dirección predeterminada para el control remoto por infrarrojos es 1 #. Si el menú se restablece a los valores predeterminados de fábrica, la dirección predeterminada del control remoto se restablecerá a 1 #.

## 1.3 Salida de video

#### Salida de video USB2.0

a. Conexión del cable de video USB 2.0: como se muestra en la Figura 1.1 etiqueta 9

b. Conecte la cámara y la computadora a través del cable de video USB2.0, abra el software de video y seleccione el dispositivo de imagen para emitir el video.

## 1.4 Soportes de montaje

Notas: Los soportes de montaje en el techo o en la pared solo se pueden montar en una plantilla y una pared de hormigón.

Por razones de seguridad, no se recomiendan las placas de yeso.

#### 1) montaje en pared

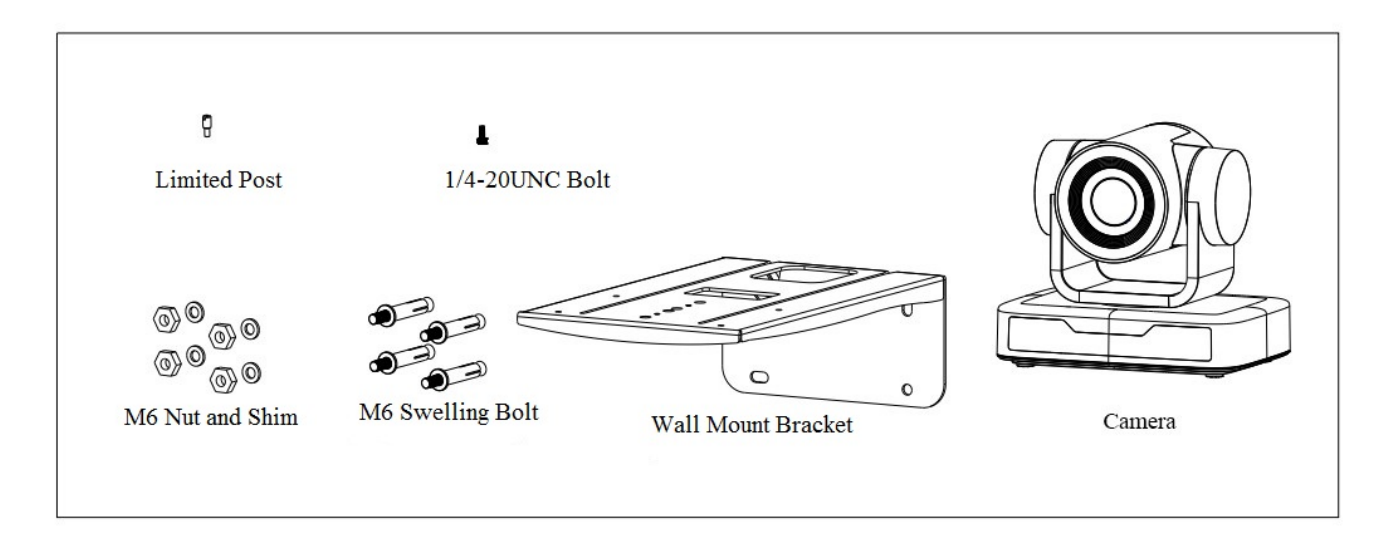

STEP 1

STEP 2

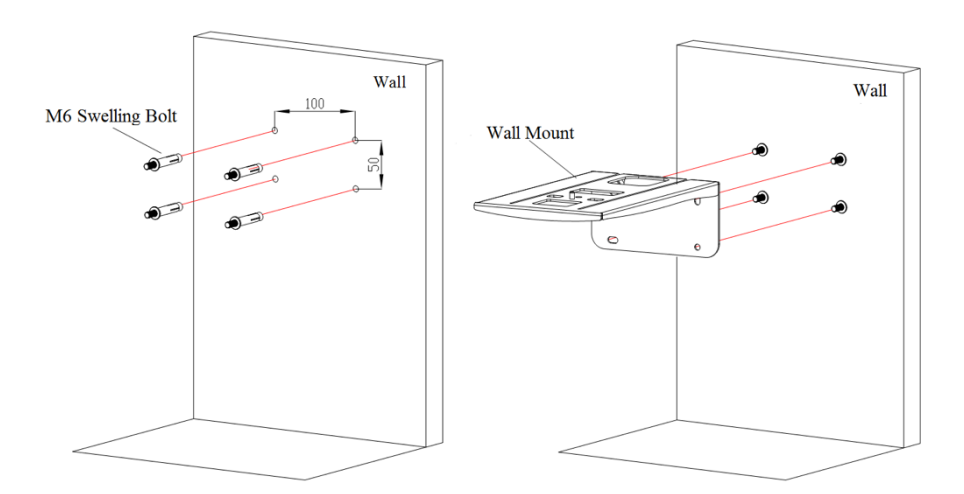

### cobalt – cámara PTZ full HD

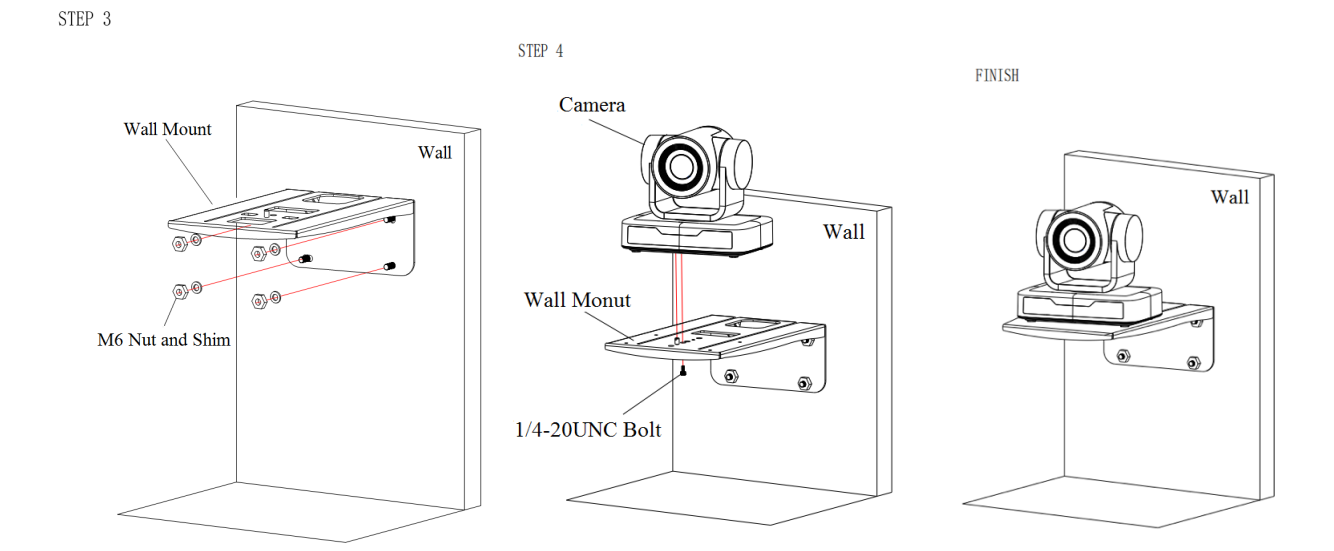

#### 2) montaje en techo

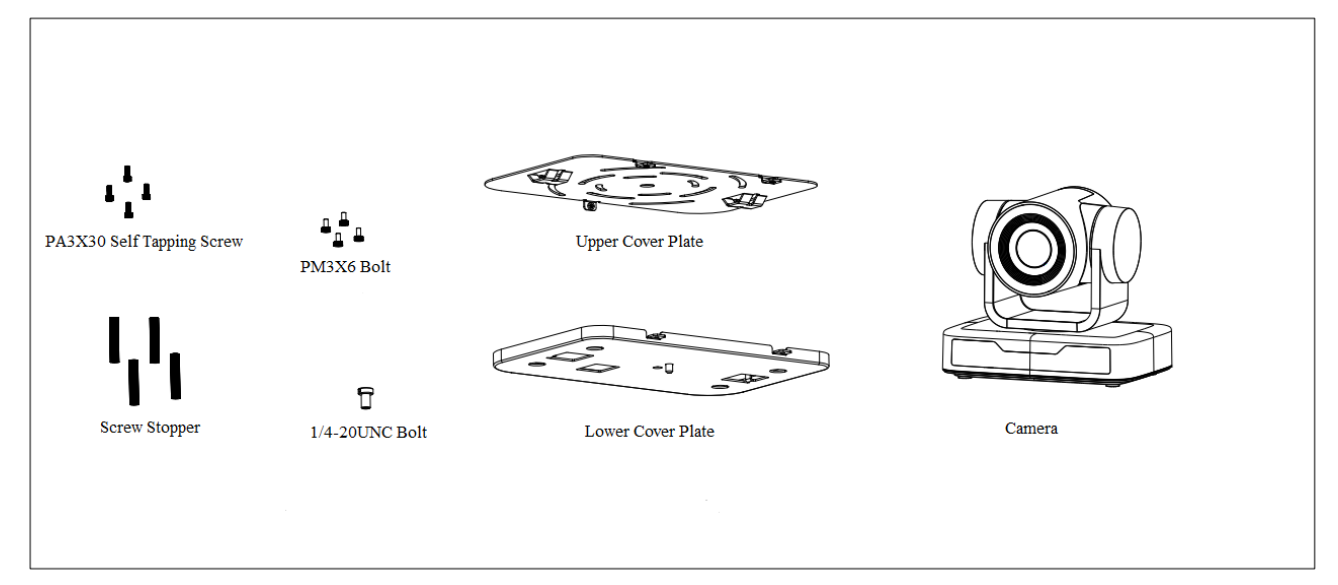

STEP 1

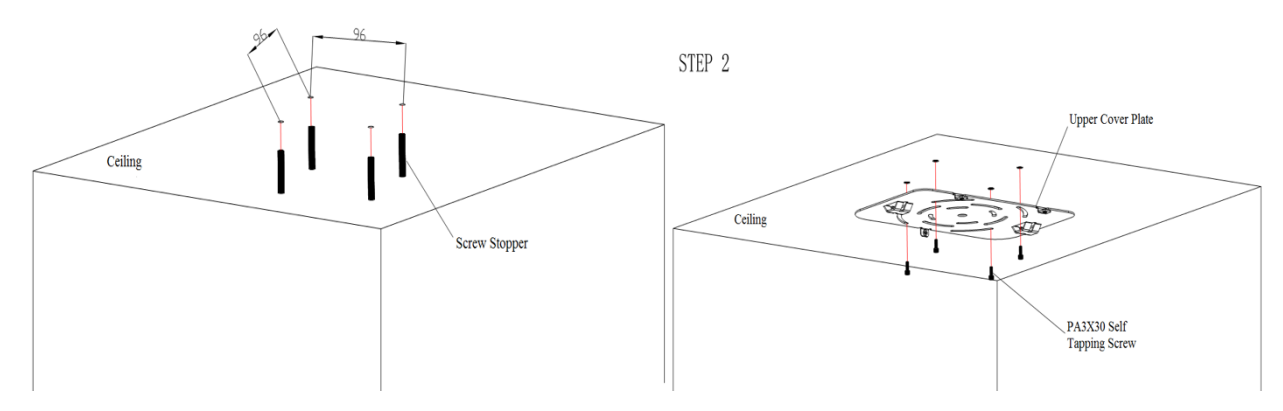

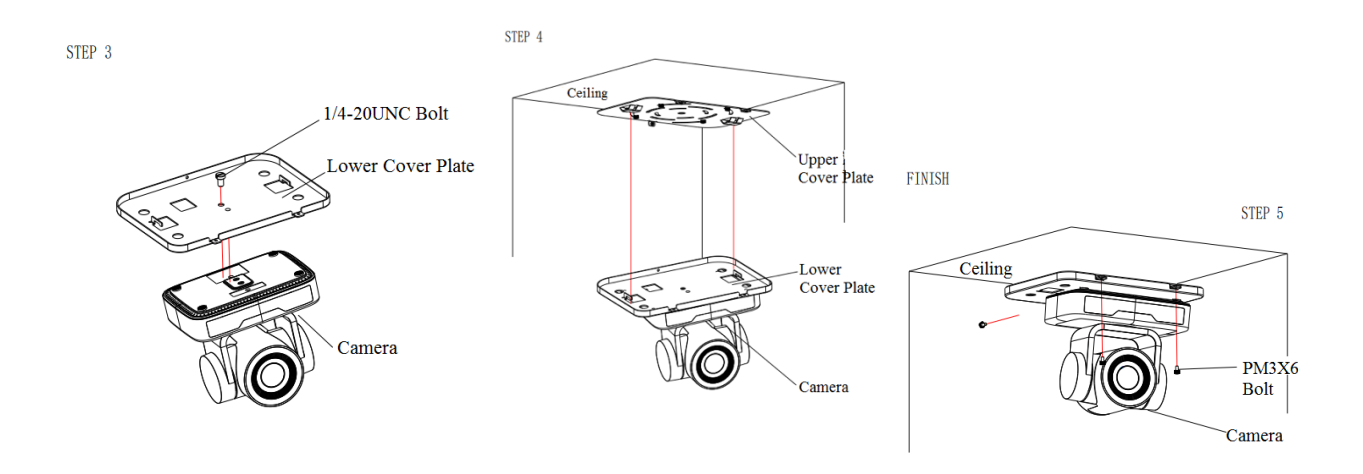

# 2. Descripción del producto

## 2.1 Introducción del producto

## 2.1.1 Modelo

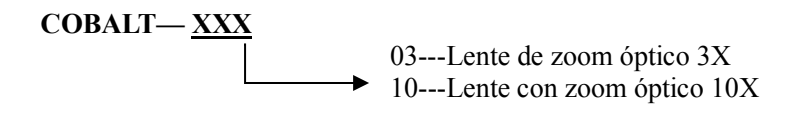

Figura 2.1 Modelo de producto

## 2.1.2 Dimensiones

#### cobalt – cámara PTZ full HD

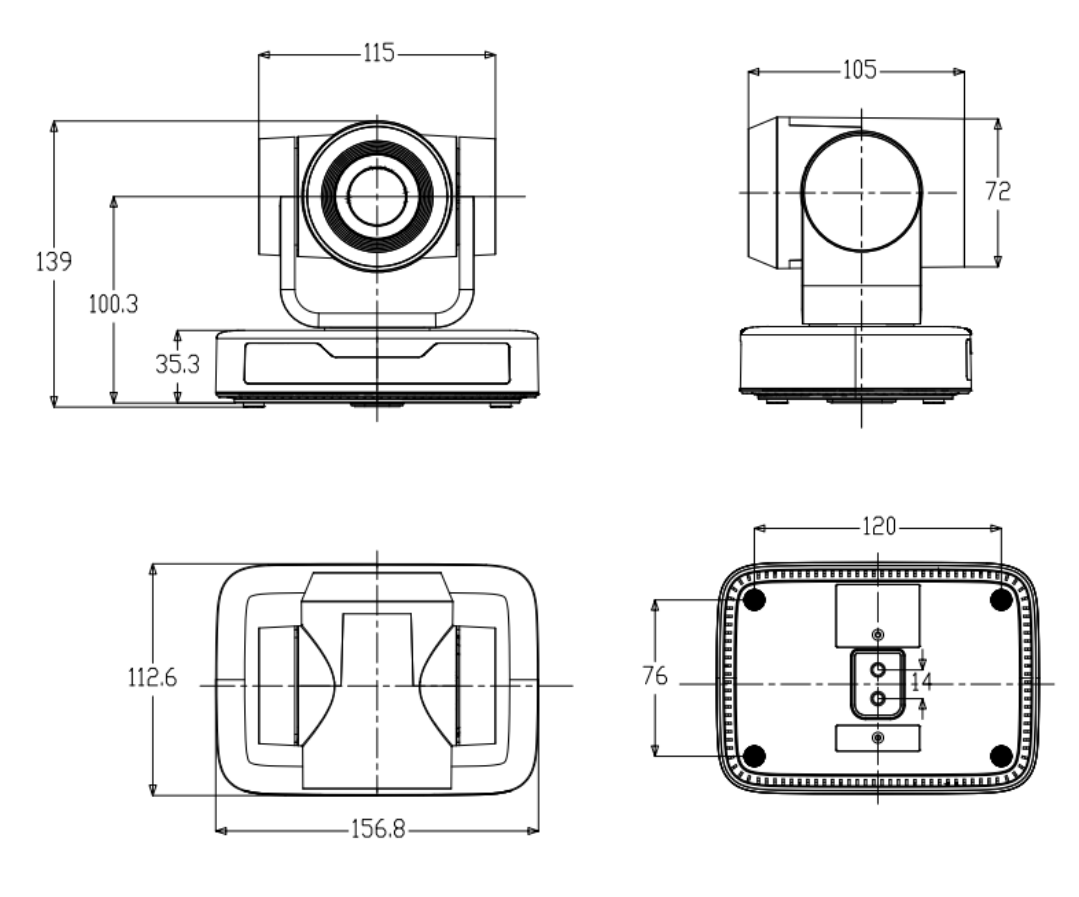

Figura 2.2 Dimensión del producto

### 2.1.3 Accesorios

| Accesorio estándar       | Accesorio opcional |
|--------------------------|--------------------|
| Fuente de alimentación   | Montaje en pared   |
| Control remote infrarojo | Montaje en techo   |
| Cable RS232              |                    |
| Manual de ususario       |                    |
| Cable USB2.0             |                    |

Consulte los accesorios estándar y opcionales a continuación al desembalar la caja.

Cable de video USB2.0: Si se requiere un cable de video USB2.0 para la fuente de alimentación sin adaptador de corriente, en el cual la energía se suministra por el extremo rojo y la señal de video USB se transmite por el extremo negro; Si se utiliza un adaptador de corriente, el cable de vídeo USB2.0 no es necesario para la fuente de alimentación y el cable de vídeo USB2.0 normal es suficiente.

## 2.2 Principales características

Esta cámara de la serie tiene funciones perfectas, rendimiento superior e interfaces de salida de video ricas; Con algoritmos de procesamiento ISP avanzados, que ofrecen videos vívidos y de alta resolución con un fuerte sentido

de profundidad y una reproducción de color fantástica.

- Resolución Full HD: sensor CMOS de alta calidad de 1 / 2,9 pulgadas. La resolución es de hasta 1920 x 1080 con una velocidad de fotogramas de hasta 30 fps.
- Lente de zoom óptico múltiple: Lente de zoom óptico de 3X / 10X.
- Tecnología líder de enfoque automático: tecnología de enfoque automático rápida, precisa y estable.
- **Ruido bajo y SNR alto:** la imagen SNR súper alta se logra con CMOS de bajo ruido. La tecnología avanzada de reducción de ruido 2D / 3D reduce aún más el ruido al tiempo que garantiza una alta claridad de imagen.
- Interfaz de control: RS485, RS232 (conexión en cascada)
- Protocolo de control múltiple: admite los protocolos VISCA, PELCO-D, PELCO-P; Soporta protocolos de identificación automática.
- Movimiento silencioso de giro / inclinación: con un motor de conducción por pasos de alta precisión, la cámara puede girar / inclinarse de forma extremadamente silenciosa y suave.
- Múltiples preajustes: hasta 255 preajustes (10 preajustes mediante control remoto).
- Aplicación múltiple: educación en línea, captura de conferencias, transmisión por Internet, videoconferencia, telemedicina, comunicación unificada, sistemas de control y comando de emergencia, etc.

| Modelo                 | 3X 10X                                                    |                                                 |  |  |  |
|------------------------|-----------------------------------------------------------|-------------------------------------------------|--|--|--|
| Parámetro de la cámara |                                                           |                                                 |  |  |  |
| Sensor                 | Sensor CMOS de alta calidad de 1 / 2,9 p                  | Sensor CMOS de alta calidad de 1 / 2,9 pulgadas |  |  |  |
| Píxeles efectivos      | 2.07 megapixel, 16: 9                                     | ~                                               |  |  |  |
|                        | H264/H265/MJPG:1920×1080P@30/25                           | 5/20/15/10/5fps;                                |  |  |  |
| Formato de video       | 1280*720P@30/25/20/15/10/5fps; 960*                       | *540@30/25/20/15/10/5fps;                       |  |  |  |
|                        | 800*600@30/25/20/15/10/5fps; 720*57                       | 76@30/25/20/15/10/5fps;                         |  |  |  |
|                        | 720*480@30/25/20/15/10/5fps; 640*48                       | 30@30/25/20/15/10/5fps;                         |  |  |  |
|                        | 640*360@30/25/20/15/10/5fps; 352*28                       | 8(a)30/25/20/15/10/5fps;                        |  |  |  |
|                        | 320*240@30/25/20/15/10/5fps;                              |                                                 |  |  |  |
|                        | YUY2:1280*720@10/5fps; 800*600@                           | 10/5fps;                                        |  |  |  |
|                        | 640*480@30/25/20/15/10/5fps; 640*360@30/25/20/15/10/5fps; |                                                 |  |  |  |
|                        | 320*180@30/25/20/15/10/5fps                               |                                                 |  |  |  |
| Ángulo de vision       | 34.1°~85°                                                 | 8.8°~ 66°                                       |  |  |  |
| Longitud de enfoque    | f=3.35mm~10.05mm                                          | f=4.34mm~41.66mm                                |  |  |  |
| AV                     | F1.7~3.0                                                  | F1.85 – F2.43                                   |  |  |  |
| Zoom óptico            | 3X 10X                                                    |                                                 |  |  |  |
| Zoom digital           | 10X                                                       |                                                 |  |  |  |
| iluminación mínima     | 0.5 Lux (F1.8, AGC ON)                                    |                                                 |  |  |  |
| DNR                    | 2D & 3D DNR                                               |                                                 |  |  |  |
| Balance de Blancos     | Automático / Manual/ Un toque                             |                                                 |  |  |  |
|                        | /3000K/3500K/4000K/4500K/5000K/55                         | 00K/6000K/6500K/7000K                           |  |  |  |
| Enfoque                | Automático / Manual/ Foco de Un toque                     |                                                 |  |  |  |

## 2.3 Parámetros técnicos

## **cobalt** – cámara PTZ full HD

| Exposición      | Automático / Manual                             |
|-----------------|-------------------------------------------------|
| BLC             | Encendido /Apagado                              |
| Ajuste de video | Sensor CMOS de alta calidad de 1 / 2,9 pulgadas |
| Relación S/R    | >50dB                                           |

| Interfaz de entrada / salida |                        |  |  |
|------------------------------|------------------------|--|--|
| Salida de video              | Interfaz USB2.0        |  |  |
| Formato de                   |                        |  |  |
| compresión de video          | MJPO, n.204, n.203     |  |  |
| Interfaz de control          | RS232 (IN/OUT), RS485  |  |  |
| Protocolo de control         | VISCA/Pelco-D/Pelco-P  |  |  |
| Interfaz de energía          | Zócalo HEC3800 (DC12V) |  |  |

| Característica USB             |                                                     |
|--------------------------------|-----------------------------------------------------|
| Sistemas operativos            | Windows 7, Windows8, Windows10, Mac OSX, Linux, etc |
| Formato de compresión de video | MJPG / H264 / H265                                  |
| Protocolo de comunicación USB  | UVC                                                 |

| Parámetros PTZ           |                                                           |
|--------------------------|-----------------------------------------------------------|
| Rotación de pan          | -170°~+170°                                               |
| Rotación de inclinación  | -30°~+30°                                                 |
| Velocidad de control de  | $0.1 \sim 60^{\circ}/\text{seg}$                          |
| Pan                      |                                                           |
| Velocidad de control de  | $0.1 \sim 40^{\circ}/\text{seg}$                          |
| TILT                     |                                                           |
| Velocidad preestablecida | Pan: 60°/seg, Tilt: 40°/seg                               |
| Número preestablecido    | 255 preajustes (10 preajustes a través de control remoto) |

| Otros parámetros        |                                                                    |
|-------------------------|--------------------------------------------------------------------|
| Voltaje de entrada      | DC12V                                                              |
| Corriente de entrada    | Máximo: 1.5A                                                       |
| Consumo de energía      | Máximo: 2.5W                                                       |
| Temperatura             | $-40^{\circ}\text{C} \sim +70^{\circ}\text{C}$                     |
| almacenamiento          |                                                                    |
| Humedad almacenamiento  | 20%~90%                                                            |
| Temperatura de trabajo  | $-10^{\circ}\text{C} \sim +50^{\circ}\text{C}$                     |
| Humedad de trabajo      | 20%~80%                                                            |
| Dimensión (An * Al * P) | 156.8mm × 112.6mm × 139.5mm                                        |
| Peso                    | 1Kg                                                                |
| Aplicacion              | Interiores                                                         |
| Contenido embalaje      | Fuente de alimentación, cable de control RS232, control remoto por |
|                         | infrarrojos, manual del usuario, tarjeta de garantía, cable USB2.0 |
| Accesorios opcionales   | Montaje en techo / pared (costo adicional)                         |

## 2.4 Instrucción de interfaz

## 2.4.1 Interfaz externa

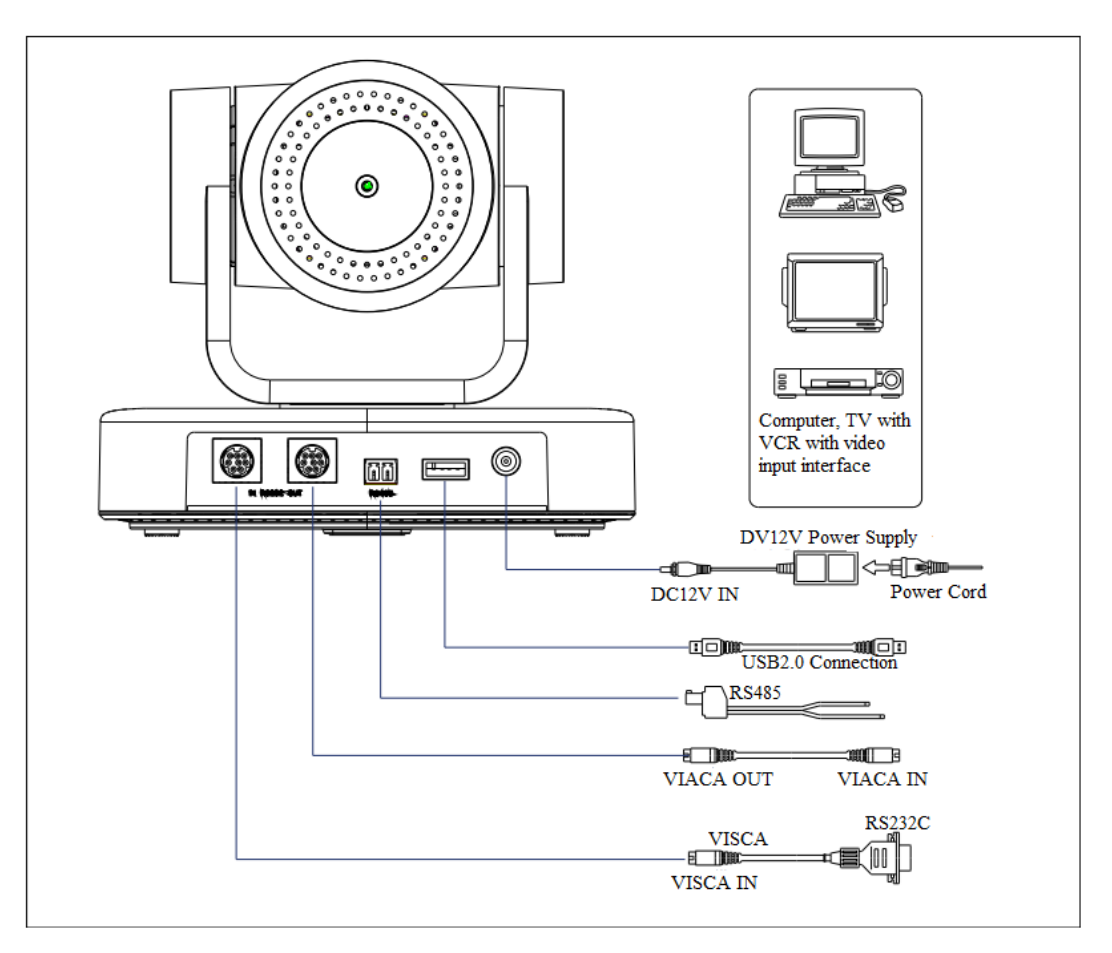

Figura 2.4 Diagrama de cableado

## 2.4.2 Interfaz RS-232

1) Definición de interfaz RS-232

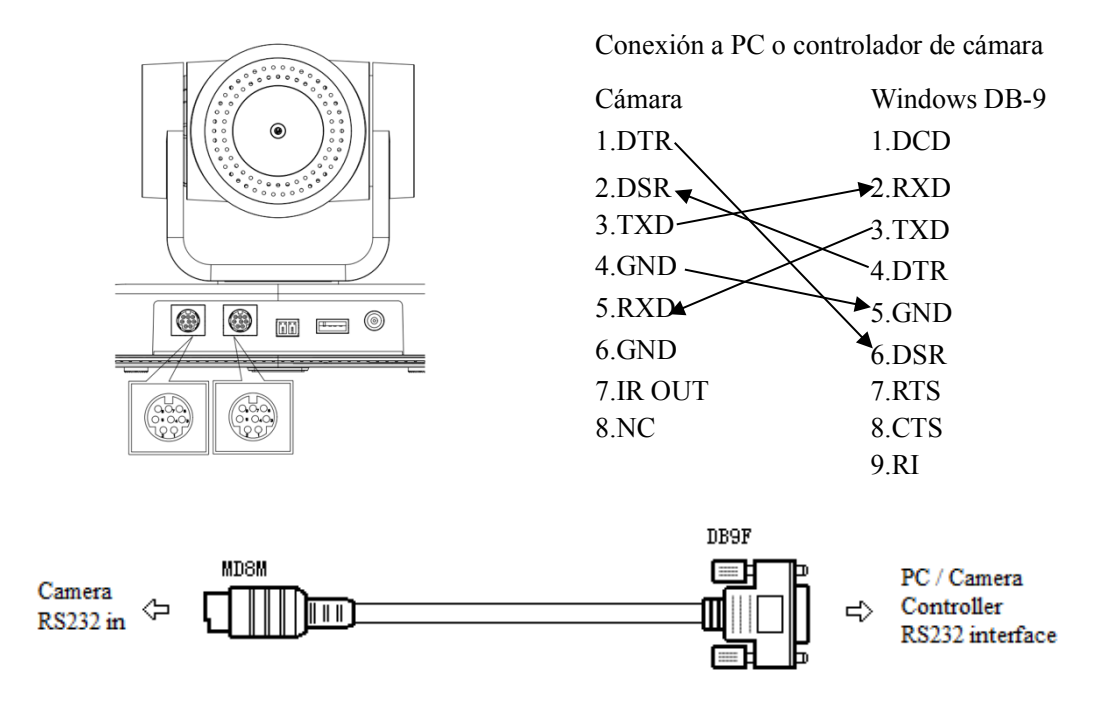

2) Definición de puerto RS-232 Mini-DIN de 8 pines

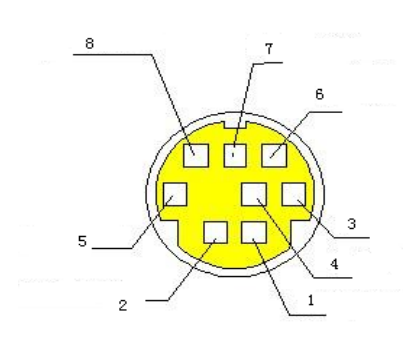

| NO. | Port   | Definition          |
|-----|--------|---------------------|
| 1   | DTR    | Data Terminal Ready |
| 2   | DSR    | Data Set Ready      |
| 3   | TXD    | Transmit Data       |
| 4   | GND    | Signal Ground       |
| 5   | RXD    | Receive Data        |
| 6   | GND    | Signal Ground       |
| 7   | IR OUT | IR Commander Signal |
| 8   | NC     | No Connection       |

#### 3) Definición de puerto RS232 (DB9)

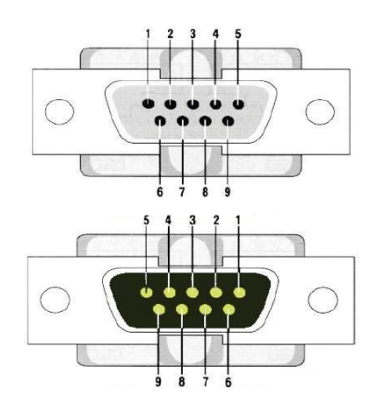

| NO. | Port | Definition          |
|-----|------|---------------------|
| 1   | DCD  | Data Carrier Detect |
| 2   | RXD  | Receive Data        |
| 3   | TXD  | Transmit Data       |
| 4   | DTR  | Data Terminal Ready |
| 5   | GND  | System Ground       |
| 6   | DSR  | Data Set Ready      |
| 7   | RTS  | Request to Send     |
| 8   | CTS  | Clear to Send       |
| 9   | RI   | Ring Indicator      |

4) Redes VISCA como se muestra a continuación

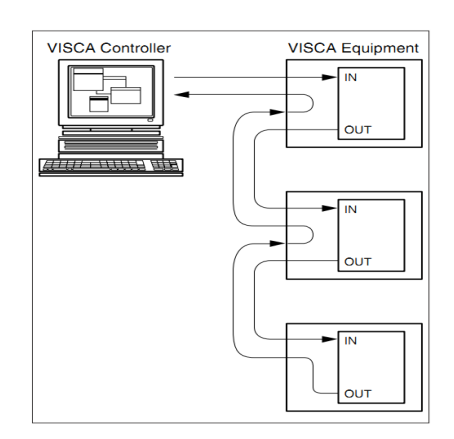

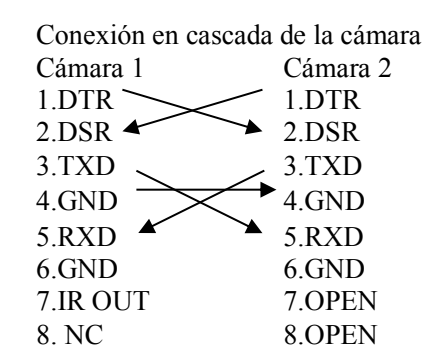

# 3. Instrucción de aplicación

## 3.1 Salida de video

## 3.1.1 Configuración inicial de encendido

El indicador de recepción del control remoto parpadea después del encendido, el movimiento horizontal y vertical gira hacia la izquierda hacia la más baja a la izquierda hacia la más baja, y luego gira a la posición INICIO (las posiciones horizontal y vertical están en el medio), mientras que el movimiento primero se contrae y luego se estira. Cuando el indicador de recepción del mando a distancia deja de parpadear, se completa la autocomprobación. Después del encendido y la autocomprobación, la cámara volverá automáticamente a la posición 0 preestablecida si está preestablecida.

## 3.1.2 Salida de video

Conecte al cable de salida de video: el usuario puede consultar la Figura 1.1 interfaces del producto. Salida USB2.0: conecte la cámara con la interfaz USB2.0 de la computadora (negra), abra el Administrador de dispositivos para ver si hay un dispositivo de imágenes y si los controladores de bus serie universal reconocen el dispositivo USB2.0. Una vez identificado correctamente, abra el software, elija el dispositivo de imagen y luego

# 3.2 Control remoto

generará la imagen.

## 3.2.1 Introducción de teclas

13

#### cobalt – cámara PTZ full HD

En este manual, "presionar la tecla" significa un clic en lugar de una pulsación larga, y se dará una nota especial si se requiere una pulsación larga durante más de un segundo.
 Cuando se requiera una combinación de teclas, hágalo en secuencia. Por ejemplo, "【\*】 + 【#】 + 【F1】" significa presionar primero "【\*】" y luego presionar "【#】" y finalmente presionar "【F1】".

#### 1. Tecla de espera

La cámara ingresa al modo de espera si se mantiene presionada durante 3 segundos en la tecla de espera;

Mantenga presionado 3segundos nuevamente en la tecla de espera, la cámara se autocomprobará nuevamente y regresará a la posición INICIO (si se establece la posición 0 preestablecida, la cámara volverá a la posición 0 preestablecida).

#### 2. Selección de cámara

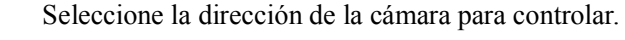

#### 3. Control de enfoque

+ AUTO FOCUS MANUAL HANUAL HANUAL

Auto: modo de enfoque automático Manual: modo de enfoque manual Focus + (cerca): Presione la tecla 【FOCUS +】 (V álido solo en el modo de enfoque manual) Enfoque - (lejos): presione la tecla 【FOCUS - 】 (Válido solo en el modo de enfoque manual) Mantenga presionadas las teclas, la acción de enfoque continuará y se detendrá tan pronto como se suelte la tecla.

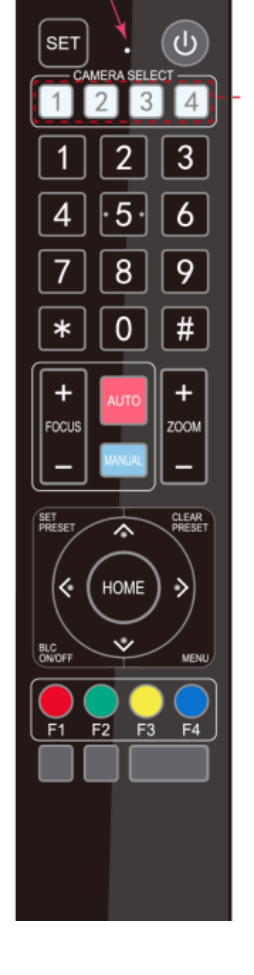

#### 4. Control de zoom

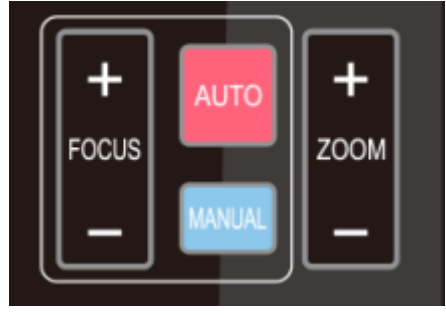

ZOOM +: presione la tecla 【ZOOM +】 para acercar ZOOM -: presione la tecla 【ZOOM -】 para alejar Mantenga presionadas las teclas, la acción de enfoque continuará y se detendrá tan pronto como se suelte la tecla.

#### 5. Establecer y borrar preajustes

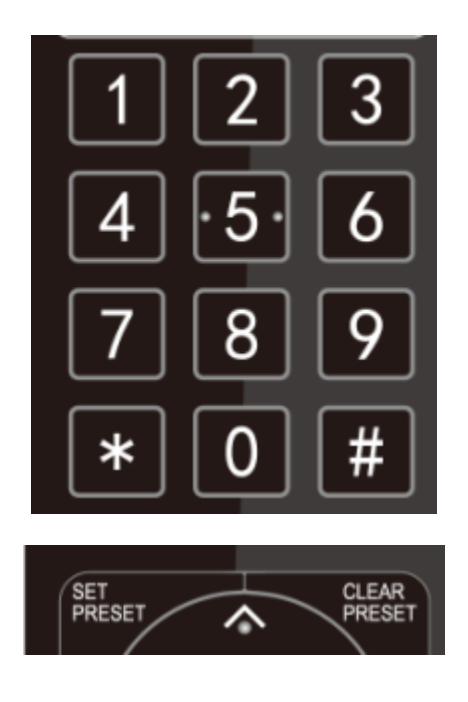

6. Control de Pan/Tilt

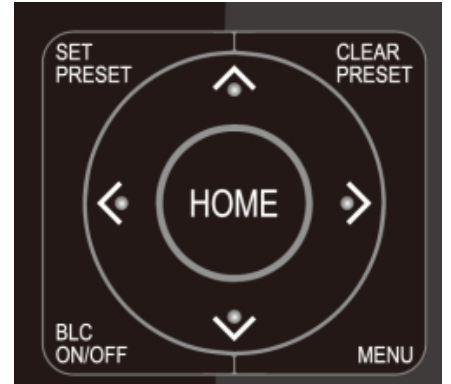

7. Configuración del menú

**Establecer preajuste:** presione el botón 【SET PRESET】, y luego presione la tecla numérica 0-9 para configurar las posiciones preestablecidas. **Nota:** 10 preajustes por control remoto.

**Llamar preestablecido:** presione una tecla numérica 0-9 directamente para llamar a una posición preajustada.

**Borrar preajuste:** presione el botón 【CLEAR PRESET】, y luego presione la tecla numérica 0-9 para borrar las posiciones preajustadas.

**Nota:** presione la tecla **(**#**)** tres veces de forma continua para borrar todos los ajustes preestablecidos.

| Arriba:     | presione   | <b>A</b>   | Abajo: presione   | Ŧ |
|-------------|------------|------------|-------------------|---|
| Izquierda:  | presione   | ◄          | Derecha: presione | ► |
| Volver a la | a posición | intermedia | presione " [HOME  | " |

Manteniendo presionada la tecla arriba / abajo / izquierda / derecha, los movimientos de Pan / Tilt seguirán funcionando, de lento a rápido, hasta que llegue al punto final; Parará tan pronto como se suelte la tecla.

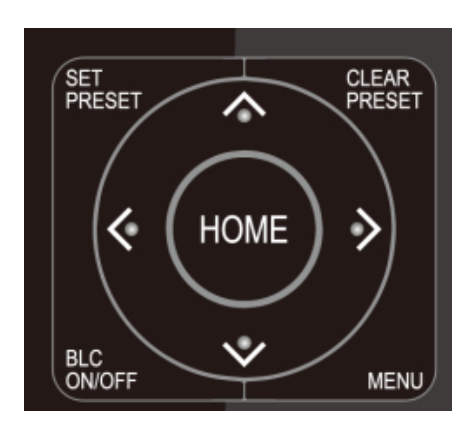

8. Camera Remote Control Address Setting

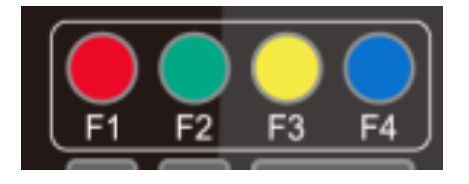

【MENU】: Abrir / cerrar el menú OSD
【HOME】: La cámara regresa a la posicion media;
Confirmar botón: Entra al siguiente menú
【↑】【↓】: Elige el item
【←】【→】: Modifica valores
【BLC ON/OFF】: Activa o desactiva la compensación de luz de fondo

| 【*】 | + | 【#】 | + | <b>[</b> F1 <b>]</b> : Dirección de cámara No. 1 |
|-----|---|-----|---|--------------------------------------------------|
| 【*】 | + | 【#】 | + | [F2] : Dirección de cámara No. 2                 |
| 【*】 | + | 【#】 | + | <b>[</b> F3 <b>]</b> : Dirección de cámara No. 3 |
| (*) | + | 【#】 | + | [F4] : Dirección de cámara No. 4                 |

## 3.3 Introducción al menú

## 3.3.1 Menú principal

En el modo de trabajo normal, presione la tecla 【MENU】 para mostrar el menú, usando la flecha de desplazamiento para señalar o resaltar los elementos seleccionados.

| MENU                          |                             |
|-------------------------------|-----------------------------|
| (Setup)                       |                             |
| (Camera)                      |                             |
| (P/T/Z)                       |                             |
| (Version)                     |                             |
| (Restore Defa                 | ult)                        |
| [↑↓]Select [·<br>[Menu]Back[I | ← →]Change Value<br>Home]OK |
|                               |                             |

Configuración: configuración de parámetros del sistema Cámara: configuración de parámetros de la cámara P / T / Z: Entrar en el submenú Versión: Entrar en el submenú

Restaurar valores predeterminados: ingrese a la configuración de reinicio, seleccione SÍ o

NO para confirmar

[ † ] Seleccionar: Para seleccionar el menú

[← →] Cambiar valor: para modificar parámetros

[MEN] Atrás: presione [MENU] para regresar

[HOME] Aceptar: presione [HOME] para confirmar

## 3.3.2 Configuración del sistema

Mueva el puntero a (SETUP) en el Menú principal, haga clic en la tecla 【HOME】 e ingrese en (Configuración del sistema) como se muestra a continuación,

| Protocol          | Auto |
|-------------------|------|
| Visca Address     | 1    |
| Visca Address Fix | OFF  |
| PELCO-P Address   | 1    |
| PELCO-D Address   | 1    |
| Baudrate          | 9600 |
| Auto Filp         | ON   |

**Protocolo:** VISCA/Pelco-P/Pelco-D/Auto **Direcciones Visca:** VISCA=1~7 Pelco-P=1~255 Pelco-D=1~255 **Velocidad de transmisión:** 2400/4800/9600/115200 **Corrección de dirección Visca:** ACTIVADO/DESACTIVADO **Volteo automático:** ACTIVADO/DESACTIVADO

## 3.3.3 Configuración de la cámara

Mueva el puntero a (CAMERA) en el Menú principal, haga clic en la tecla **(**HOME**)** e ingrese a (CAMERA) de la siguiente manera,

| tion)             |
|-------------------|
| Default           |
| [← →]Change Value |
| [Home]OK          |
|                   |

**Exposición:** ingrese en la configuración de exposición **Color:** ingrese en la configuración de color **Imagen:** ingrese en la configuración de imagen **Enfoque:** ingrese en la configuración de enfoque **Reducción de ruido:** entra en reducción de ruido

#### 1) Ajuste de exposición

Mueva el puntero a (EXPOSURE) en el Menú principal, haga clic en la tecla 【HOME】 y entre en el (Submenú de EXPOSURE) como se muestra a continuación,

| Mada         | Auto       |
|--------------|------------|
|              | Auto       |
| EV           | OFF        |
| BLC          | OFF        |
| Flicker      | 50Hz       |
| G.Limit      | 3          |
| DRC          | 2          |
| [↑↓]Select [ | ← →]Change |

Modo: Automático, Manual, Prioridad de obturador, Prioridad de iris y Prioridad de brillo.

EV: encendido / apagado (solo disponible en modo automático)

Nivel de compensación: -7 ~ 7 (solo disponible en modo automático cuando EV está encendido)

BLC: ON / OFF para opciones (solo disponible en modo automático)

**Rango dinámico:**  $1 \sim 8$ , cerca

Antiparpadeo: OFF / 50Hz / 60Hz para opciones (solo disponible en los modos Auto / Prioridad Iris / Prioridad brillo) Límite de ganancia: 0 ~ 15 (solo disponible en modo Auto / Prioridad de iris / Prioridad de brillo)

**WDR:** desactivado,  $1 \sim 8$ 

**Prioridad de obturador:** 1 / 25,1 / 30,1 / 50,1 / 60,1 / 90,1 / 100,1 / 120,1 / 180,1 / 250,1 / 350,1 / 500,1 / 1000, 1 / 2000,1 / 3000,1 / 4000,1 / 6000, 1/10000 (solo disponible en el modo de prioridad manual y del obturador) **Brillo:** 0 ~ 23 (solo disponible en el modo de prioridad de brillo)

#### 2) Color

Mueva el puntero a (COLOR) en el menú principal, haga clic en 【HOME】 e ingrese al (submenú COLOR) de la siguiente manera,

| COLOR                                  |               |
|----------------------------------------|---------------|
| ====================================== | =====<br>Auto |
| RG Tuning                              | -10           |
| BG Tuning                              | -10           |
| Saturation                             | 100%          |
| Hue                                    | 7             |
| AWB Sensitivity                        | High          |
| [↑↓]Select [← →](                      | Change Value  |
| [Menu]Back                             | -             |

Modo de balance de blancos: automático, manual, una pulsación, 3000 K, 3500 K, 4000 K, 4500 K, 5000 K, 5500 K, 6000 K, 6500 K, 7000 K Saturación: 60%, 70%, 80%, 90%, 100%, 110%, 120%, 130%, 140%, 150%, 160%, 170%, 180%, 190%, 200% Ajuste fino de rojo:  $-10 \sim 10$  (solo disponible en modo automático) Azul de ajuste fino:  $-10 \sim 10$  (solo disponible en modo automático) GANANCIA DE ROJO: 0 ~ 255 (solo disponible en modo manual) BLUE GAIN: 0~255(only available in Manual mode) Sensibilidad AWB: alta / media / baja

**Chroma:** 0~14

3) Imagen Mueva el puntero a (IMAGE) en el menú, haga clic en 【HOME】 y entre en el (submenú IMAGE) de

| IMAGE                                                     |              |
|-----------------------------------------------------------|--------------|
|                                                           |              |
| Brightness                                                | 7            |
| Contrast                                                  | 8            |
| Sharpness                                                 | 3            |
| Flip-H                                                    | OFF          |
| Flip-V                                                    | OFF          |
| B&W-Mode                                                  | Color        |
| Gamma                                                     | Defaul       |
| DCI                                                       | Close        |
| Low-Light Mode                                            | OFF          |
| $[\uparrow \downarrow]$ Select $[\leftarrow \rightarrow]$ | Change Value |
| [MenulBack                                                | -            |

Brightness: 0~14 **Contrast**: 0~14 Sharpness: 0~15 Flip-H: On/Off Flip-V: On/Off **B&W Mode**: color, negro / blanco

#### **cobalt** – cámara PTZ full HD

**Gamma**: Defecto /0.45/0.50/0.5/0.63 **DCI**: Dynamic Contrast: Off/1~8 **Minimum Illumination**: On/Off

#### 4) Enfoque

Mueva el puntero al (FOCUS) en el Menú, haga clic en 【HOME】 e ingrese el (FOCUS) de la siguiente manera,

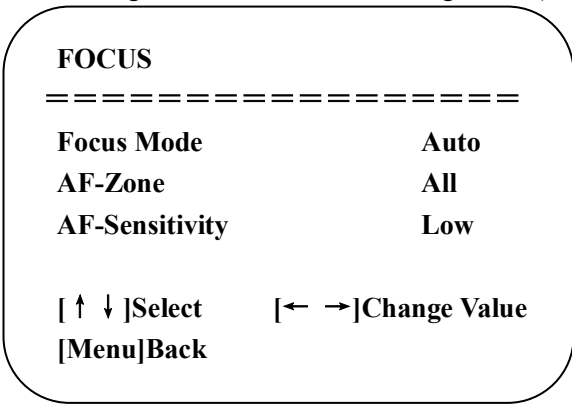

Focus Mode: Auto/manual AF-Zone: Up/middle/down AF-Sensitivity: High/middle/low

#### 5) Reducción de ruido

Mueva el puntero a (NOISE REDUCTION) en el Menú, haga clic en 【HOME】 e ingrese a (NOISE REDUCTION) de la siguiente manera,

| NOISE REDUCTION                        |             |
|----------------------------------------|-------------|
| ====================================== | =====<br>4  |
| NR-3D                                  | 2           |
| Dynamic Hot Pixel                      | OFF         |
| [↑↓]Select [←→                         | Change Valu |
| [Menu]Back                             |             |

**2D Noise Reduction**: Auto, close, 1~7 **3D Noise Reduction**: Close, 1~8 **Dynamic Hot Pixel**: Close, 1~5

### 3.3.4 P/T/Z

Mueva el puntero a (P/T/Z) en el menú principal, haga clic en 【HOME】 e ingrese (P/T/Z) de la siguiente manera,

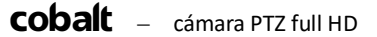

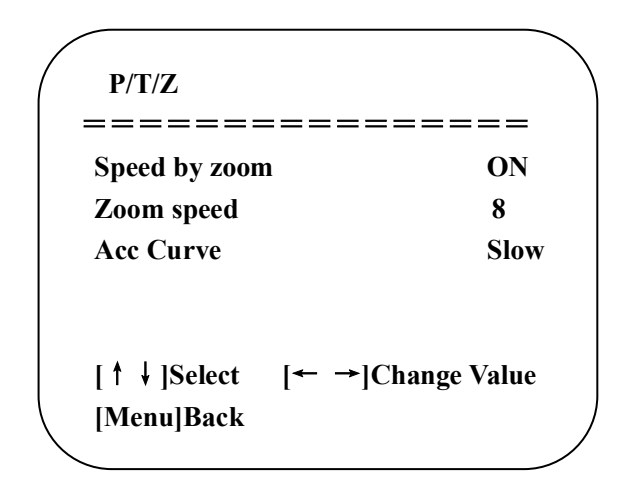

**Profundidad de campo**: Solo efectivo para el control remoto, encendido / apagado; (Al hacer zoom, la velocidad de control del PT por control remoto se volverá lenta) **Velocidad de zoom:** establezca la velocidad de zoom para el control remoto, 1 ~ 8 **Congelación de imagen:** encendido / apagado **Curva de aceleración:** Rápida / Lenta

### 3.3.5 Version

Mueva el puntero a (VERSIÓN) en el Menú principal, haga clic en 【HOME】 e ingrese la (VERSIÓN) de la siguiente manera,

Versión de MCU: muestra la información de la versión de MCU Versión de la cámara: muestra información sobre la versión de la cámara Versión AF: muestra la información de la versión del enfoque

### 3.3.6 Restaurar valores predeterminados

Mueva el puntero a (RESTORE DEFAULT) en el menú principal, haga clic en 【HOME】 e ingrese (RESTORE DEFAULT) como sigue,

| RESTORE DI    | EFAULT                                 |
|---------------|----------------------------------------|
| Restore Defau | ====================================== |
| [↑↓]Select    | [← →]Change Value                      |
| [Menu]Back    | [Home]OK                               |

**Restaurar predeterminado:** SÍ / NO. El estilo de color y el formato de video no se pueden restaurar a los valores predeterminados de fábrica

Nota: Si la dirección del antiguo control remoto no es 1 sino otra de 2, 3, 4, la dirección de la cámara correspondiente se restablecerá a 1 cuando se restauren todos los parámetros o los parámetros del sistema. El usuario debe cambiar la dirección del control remoto a 1 (presione el número 1 de acuerdo con la cámara para obtener el funcionamiento normal).

# 4. Comunicación y control de puerto serie

La cámara se puede controlar a través de la interfaz RS232 / RS485; Los parámetros de serie RS232C son los siguientes:

Tasa de baudios: 2400/4800/9600/115200 bits/seg; Bit de inicio: 1; bits de datos: 8; Bit de parada: 1; Paridad: ninguna.

Después de encenderla, la cámara primero gira a la izquierda y luego vuelve a la posición central. La autocomprobación finaliza después de que el zoom se haya movido a la posición más lejana y luego de regreso a la posición más cercana. Si la cámara guardó 0 preajustes antes, volverá a esa posición después de la inicialización. En este punto, el usuario puede controlar la cámara mediante los comandos seriales.

## 4.1 Lista de protocolos VISCA

### 4.1.1 Comando de retorno del protocolo VISCA

| Mensaje de confirmación / finalización |                    |                                             |  |
|----------------------------------------|--------------------|---------------------------------------------|--|
|                                        | Paquete de comando | Nota                                        |  |
| ACK                                    | z0 41 FF           | Devuelto cuando se acepta el comando.       |  |
| Completion                             | z0 51 FF           | Devuelto cuando se ha ejecutado el comando. |  |

z = camera address + 8

| Mensajes de error      |                    |                                                                                                    |  |  |
|------------------------|--------------------|----------------------------------------------------------------------------------------------------|--|--|
|                        | Paquete de comando | Nota                                                                                                    |  |  |
| Syntax Error           | z0 60 02 FF        | Devuelto cuando el formato del comando es diferente o cuando se acepta un comando con parámetros de comando ilegales                                                                                        |  |  |
| Command Not Executable | z0 61 41 FF        | Devuelto cuando no se puede ejecutar un comando debido a las<br>condiciones actuales. Por ejemplo, cuando los comandos que<br>controlan el enfoque manualmente se reciben durante el enfoque<br>automático. |  |  |

## 4.1.2 Comando de control del protocolo VISCA

| Comando         | Función         | Paquete de comando                        | Nota                                                       |
|-----------------|-----------------|-------------------------------------------|------------------------------------------------------------|
| AddressSet      | Transmisión     | 88 30 0p FF                               | p: Address setting                                         |
| IF_Clear        | Transmisión     | 88 01 00 01 FF                            | I/F Clear                                                  |
| CommandCancel   |                 | 8x 21 FF                                  |                                                            |
| CAM_Power       | On              | 8x 01 04 00 02 FF                         | Power ON/OFE                                               |
|                 | Off             | 8x 01 04 00 03 FF                         |                                                            |
|                 | Stop            | 8x 01 04 07 00 FF                         |                                                            |
|                 | Tele(Standard)  | 8x 01 04 07 02 FF                         |                                                            |
| CAM Zoom        | Wide(Standard)  | 8x 01 04 07 03 FF                         |                                                            |
| CAW_ZOOM        | Tele(Variable)  | 8x 01 04 07 2p FF                         | $\mathbf{p} = 0(\mathbf{low}) - \mathbf{F}(\mathbf{high})$ |
|                 | Wide(Variable)  | 8x 01 04 07 3p FF                         |                                                            |
|                 | Direct          | 8x 01 04 47 0p 0q 0r 0s FF                | pqrs: Zoom Position                                        |
|                 | Stop            | 8x 01 04 08 00 FF                         |                                                            |
|                 | Far(Standard)   | 8x 01 04 08 02 FF                         |                                                            |
|                 | Near(Standard)  | 8x 01 04 08 03 FF                         |                                                            |
|                 | Far(Variable)   | 8x 01 04 08 2p FF                         | $\mathbf{r} = 0(1_{\text{out}}) - \mathbf{E}(\text{high})$ |
| CAM Focus       | Near (Variable) | 8x 01 04 08 3p FF                         | p = O(10W) - P(11gn)                                       |
|                 | Direct          | 8x 01 04 48 0p 0q 0r 0s FF                | pqrs: Focus Position                                       |
|                 | Auto Focus      | 8x 01 04 38 02 FF                         |                                                            |
|                 | Manual Focus    | 8x 01 04 38 03 FF                         |                                                            |
|                 | One Push mode   | 8x 01 04 38 04 FF                         |                                                            |
| CAM _Zoom Focus | Direct          | 8x 01 04 47 0p 0q 0r 0s<br>0t 0u 0v 0w FF | pqrs: Zoom Position<br>tuvw: Focus Position                |
|                 | Auto            | 8x 01 04 35 00 FF                         |                                                            |
|                 | 3000K           | 8x 01 04 35 01 FF                         |                                                            |
|                 | 4000k           | 8x 01 04 35 02 FF                         |                                                            |
|                 | One Push mode   | 8x 01 04 35 03 FF                         |                                                            |
|                 | 5000k           | 8x 01 04 35 04 FF                         |                                                            |
| CAM WD          | Manual          | 8x 01 04 35 05 FF                         |                                                            |
| CAIVI_W D       | 6500k           | 8x 01 04 35 06 FF                         |                                                            |
|                 | 3500K           | 8x 01 04 35 07 FF                         |                                                            |
|                 | 4500K           | 8x 01 04 35 08 FF                         |                                                            |
|                 | 5500K           | 8x 01 04 35 09 FF                         |                                                            |
|                 | 6000K           | 8x 01 04 35 0A FF                         |                                                            |
|                 | 7000K           | 8x 01 04 35 0B FF                         |                                                            |
| CAM _RGain      | Reset           | 8x 01 04 03 00 FF                         |                                                            |
|                 | Up              | 8x 01 04 03 02 FF                         | Manual Control of R Gain                                   |
|                 | Down            | 8x 01 04 03 03 FF                         |                                                            |
|                 | Direct          | 8x 01 04 43 00 00 0p 0q FF                | pq: R Gain                                                 |
|                 | Reset           | 8x 01 04 04 00 FF                         |                                                            |
| CAM Desir       | Up              | 8x 01 04 04 02 FF                         | Manual Control of B Gain                                   |
| CAIVI_ Bgain    | Down            | 8x 01 04 04 03 FF                         |                                                            |
|                 | Direct          | 8x 01 04 44 00 00 0p 0q FF                | pq: B Gain                                                 |

| Comando          | Función          | Paquete de comando         | Nota                                                                     |  |
|------------------|------------------|----------------------------|--------------------------------------------------------------------------|--|
| CAM_AE           | Full Auto        | 8x 01 04 39 00 FF          | Automatic Exposure mode                                                  |  |
|                  | Manual           | 8x 01 04 39 03 FF          | Manual Control mode                                                      |  |
|                  | Shutter priority | 8x 01 04 39 0A FF          | Shutter Priority Automatic Exposure mode                                 |  |
|                  | Iris priority    | 8x 01 04 39 0B FF          | Iris Priority Automatic Exposure mode                                    |  |
|                  | Bright           | 8x 01 04 39 0D FF          | Bright mode                                                              |  |
|                  | Reset            | 8x 01 04 0A 00 FF          |                                                                          |  |
| CAM Shutter      | Up               | 8x 01 04 0A 02 FF          | Shutter Setting                                                          |  |
| CAM_Shutter      | Down             | 8x 01 04 0A 03 FF          |                                                                          |  |
|                  | Direct           | 8x 01 04 4A 00 00 0p 0q FF | pq: Shutter Position                                                     |  |
|                  | Reset            | 8x 01 04 0B 00 FF          |                                                                          |  |
| CAM Iria         | Up               | 8x 01 04 0B 02 FF          | Iris Setting                                                             |  |
| CAM_IIIS         | Down             | 8x 01 04 0B 03 FF          |                                                                          |  |
|                  | Direct           | 8x 01 04 4B 00 00 0p 0q FF | pq: Iris Position                                                        |  |
| CAM_Gain Limit   | Gain Limit       | 8x 01 04 2C 0p FF          | p: Gain Positon                                                          |  |
|                  | Reset            | 8x 01 04 0D 00 FF          |                                                                          |  |
| CAM Pright       | Up               | 8x 01 04 0D 02 FF          | Bright Setting                                                           |  |
| CAM_DIIgiit      | Down             | 8x 01 04 0D 03 FF          |                                                                          |  |
|                  | Direct           | 8x 01 04 4D 00 00 0p 0q FF | pq: Bright Positon                                                       |  |
|                  | On               | 8x 01 04 3E 02 FF          | Exposure Componention ON/OFF                                             |  |
|                  | Off              | 8x 01 04 3E 03 FF          | Exposure Compensation ON/OFF                                             |  |
| CAM ExpComp      | Reset            | 8x 01 04 0E 00 FF          |                                                                          |  |
| CAM_ExpComp      | Up               | 8x 01 04 0E 02 FF          | Exposure Compensation Amount Setting                                     |  |
|                  | Down             | 8x 01 04 0E 03 FF          |                                                                          |  |
|                  | Direct           | 8x 01 04 4E 00 00 0p 0q FF | pq: ExpComp Position                                                     |  |
| CAM Deals Light  | On               | 8x 01 04 33 02 FF          | Back Light                                                               |  |
| CAM_Dack Light   | Off              | 8x 01 04 33 03 FF          | Compensation                                                             |  |
|                  | Reset            | 8x 01 04 21 00 FF          |                                                                          |  |
| CAM WDPStrength  | Up               | 8x 01 04 21 02 FF          | WDR Level Setting                                                        |  |
| CAW_WDR5trength  | Down             | 8x 01 04 21 03 FF          |                                                                          |  |
|                  | Direct           | 8x 01 04 51 00 00 00 0p FF | p: WDR Level Positon                                                     |  |
| CAM_NR (2D)      |                  | 8x 01 04 53 0p FF          | P=0-7 0:OFF                                                              |  |
| CAM_NR (3D)      |                  | 8x 01 04 54 0p FF          | P=0-8 0:OFF                                                              |  |
| CAM_Gamma        |                  | 8x 01 04 5B 0p FF          | $ p = 0 - 4  0: \text{ Default } 1: 0.45  2: \\ 0.50  3: 0.55  4: 0.63 $ |  |
|                  | OFF              | 8x 01 04 23 00 FF          | OFF                                                                      |  |
| CAM_Flicker      | 50HZ             | 8x 01 04 23 01 FF          | 50HZ                                                                     |  |
|                  | 60HZ             | 8x 01 04 23 02 FF          | 60HZ                                                                     |  |
|                  | Reset            | 8x 01 04 02 00 FF          |                                                                          |  |
| CAM Aperture     | Up               | 8x 01 04 02 02 FF          | Aperture Control                                                         |  |
| CAM_Aperture     | Down             | 8x 01 04 02 03 FF          |                                                                          |  |
|                  | Direct           | 8x 01 04 42 00 00 0p 0q FF | pq: Aperture Gain                                                        |  |
|                  | Reset            | 8x 01 04 3F 00 pq FF       | pg: Memory Number(=0 to 254)                                             |  |
| CAM_Memory       | Set              | 8x 01 04 3F 01 pq FF       | Corresponds to 0 to 9 on the Remote                                      |  |
|                  | Recall           | 8x 01 04 3F 02 pq FF       | Commander                                                                |  |
| CAM ID Devored   | On               | 8x 01 04 61 02 FF          | Image Elin Horizontal ON/OFE                                             |  |
| CAIVI_LK_Keverse | Off              | 8x 01 04 61 03 FF          |                                                                          |  |

| Comando             | Función                                                                                                    | Paquete de comando                                                                                                    | Nota                                                                                                    |  |  |  |
|---------------------|----------------------------------------------------------------------------------------------------|----------------------------------------------------------------------------------------------------|----------------------------------------------------------------------------------------------------|--|--|--|
|                     | On                                                                                                    | 8x 01 04 66 02 FF                                                                                                    |                                                                                                    |  |  |  |
| CAM_PictureFlip     | Off                                                                                                    | 8x 01 04 66 03 FF                                                                                                    | Image Flip Vertical ON/OFF                                                                                                    |  |  |  |
| CAM_ColorSaturation | Direct                                                                                                    | 8x 01 04 49 00 00 00 0p FF                                                                                                    | P=0-E<br>0:60% 1:70% 2:80% 3:90% 4:100%<br>5:110% 6:120% 7:130% 8:140%<br>9:150% 10:160% 11:160%<br>12:180% 13:190% 14:200%                                                                                                    |  |  |  |
| CAM_IDWrite         |                                                                                                    | 8x 01 04 22 0p 0q 0r 0s FF                                                                                                    | pqrs: Camera ID (=0000 to FFFF)                                                                                                    |  |  |  |
| CVC Manu            | ON                                                                                                    | 8x 01 04 06 06 02 FF                                                                                                    | Turn on the menu screen                                                                                                    |  |  |  |
| SYS_Wenu            | OFF                                                                                                    | 8x 01 04 06 06 03 FF                                                                                                    | Turn off the menu screen                                                                                                    |  |  |  |
| m n ·               | ON                                                                                                    | 8x 01 06 08 02 FF                                                                                                    |                                                                                                    |  |  |  |
| IR_Receive          | OFF                                                                                                    | 8x 01 06 08 03 FF                                                                                                    | IR(remote commander)receive On/Off                                                                                                    |  |  |  |
| ID DessiveDeterm    | On                                                                                                    | 8x 01 7D 01 03 00 00 FF                                                                                                    | IR(remote commander)receive message via                                                                                                    |  |  |  |
| IK_ReceiveReturn    | Off                                                                                                    | 8x 01 7D 01 13 00 00 FF                                                                                                    | the VISCA communication ON/OFF                                                                                                    |  |  |  |
| CAM_SettingReset    | Reset                                                                                                    | 8x 01 04 A0 10 FF                                                                                                    | Reset Factory Setting                                                                                                    |  |  |  |
| CAM Brightness      | Direct                                                                                                    | 8x 01 04 A1 00 00 0p 0q FF                                                                                                    | pq: Brightness Position                                                                                                    |  |  |  |
| CAM Contrast        | Direct                                                                                                    | 8x 01 04 A2 00 00 0p 0q FF                                                                                                    | pq: Contrast Position                                                                                                    |  |  |  |
|                     | OFF                                                                                                    | 8x 01 04 A4 00 FF                                                                                                    |                                                                                                    |  |  |  |
|                     | Flip-H                                                                                                    | 8x 01 04 A4 01 FF                                                                                                    |                                                                                                    |  |  |  |
| CAM_Flip            | Flip-V                                                                                                    | 8x 01 04 A4 02 FF                                                                                                    | Single Command For Video Flip                                                                                                    |  |  |  |
|                     | Flip-HV                                                                                                    | 8x 01 04 A4 03 FF                                                                                                    |                                                                                                    |  |  |  |
| CAM_VideoSystem     | Set camera video<br>system                                                                                                    | 8x 01 06 35 00 0p FF                                                                                                    | P: 0~E       Video format         0:1080P60       8:720P30         1:1080P50       9:720P25         2:1080i60       A: 1080P59.94         3:1080i50       B: 1080i59.94         4:720P60       C: 720P59.94         5:720P50       D:         1080P29.97       6:1080P30         E: 720P25       7:1080P25 |  |  |  |
| Pan_tiltDrive       | Up<br>Down<br>Left<br>Right<br>Upleft<br>Upright<br>DownLeft<br>DownRight<br>Stop<br>AbsolutePosition<br>RelativePosition<br>Home<br>Reset | 8x 01 06 01 VV WW 03 01 FF         8x 01 06 01 VV WW 03 02 FF         8x 01 06 01 VV WW 01 03 FF         8x 01 06 01 VV WW 02 03 FF         8x 01 06 01 VV WW 01 01 FF         8x 01 06 01 VV WW 02 01 FF         8x 01 06 01 VV WW 01 02 FF         8x 01 06 01 VV WW 02 02 FF         8x 01 06 01 VV WW 02 02 FF         8x 01 06 01 VV WW 02 02 FF         8x 01 06 01 VV WW 03 03 FF         8x 01 06 02 VV WW         0Y 0Y 0Y 0Y 0Z 0Z 0Z 0Z FF         8x 01 06 03 VV WW         0Y 0Y 0Y 0Y 0Y 0Z 0Z 0Z 0Z FF         8x 01 06 04 FF         8x 01 06 05 FF | VV: Pan speed 0x01 (low speed) to 0x18<br>(high speed)<br>WW: Tilt speed 0x01 (low speed) to 0x14<br>(high speed)<br>YYYY: Pan Position<br>ZZZZ: Tilt Position                                                                                                    |  |  |  |
|                     | Sat                                                                                                    | 8x 01 06 07 00 0W                                                                                                    | W:1 UnPight 0:DownLaft                                                                                                    |  |  |  |
| Pan-tiltLimitSet    | Clear                                                                                                    | 0Y 0Y 0Y 0Y 0Z 0Z 0Z 0Z FF<br>8x 01 06 07 01 0W<br>07 0F 0F 0F 07 0F 0F 0F FF                                                                                                    | YYYY: Pan Limit Position(TBD)<br>ZZZZ: Tilt Limit Position(TBD)                                                                                                    |  |  |  |

## 4.1.3 Comando de consulta del protocolo VISCA

| Comando      | Paquete de comando | Paquete retornado | Nota |
|--------------|--------------------|-------------------|------|
| CAM_PowerInq | 8x 09 04 00 FF     | y0 50 02 FF       | On   |

|                          |                 | y0 50 03 FF             | Off(Standby)                                   |
|--------------------------|-----------------|-------------------------|------------------------------------------------|
| CAM_ZoomPosInq           | 8x 09 04 47 FF  | y0 50 0p 0q 0r 0s FF    | pqrs: Zoom Position                            |
|                          |                 | y0 50 02 FF             | Auto Focus                                     |
| CAM FocusAFModeIng       | 8x 09 04 38 FF  | y0 50 03 FF             | Manual Focus                                   |
|                          |                 | y0 50 04 FF             | One Push mode                                  |
| CAM FocusPosIng          | 8x 09 04 48 FF  | y0 50 0p 0g 0r 0s FF    | pgrs: Focus Position                           |
|                          |                 | v0 50 00 FF             | Auto                                           |
|                          |                 | y0 50 01 FF             | 3000K                                          |
|                          |                 | y0 50 02 FF             | 4000K                                          |
|                          |                 | y0 50 03 FF             | One Push Mode                                  |
|                          |                 | y0 50 04 FF             | 5000K                                          |
| CAM WDMadalaa            | 8 00 04 25 FF   | y0 50 05 FF             | Manual                                         |
| CAW_w biviodeling        | 8X 09 04 33 FF  | y0 50 00 FF             | 6500K                                          |
|                          |                 | y0 50 06 FF             | 6500K                                          |
|                          |                 | y0 50 07 FF             | 3500K                                          |
|                          |                 | y0 50 08 FF             | 4500K                                          |
|                          |                 | y0 50 09 FF             | 5500K                                          |
|                          |                 | y0 50 0A FF             | 6000K                                          |
| CAM_RGainInq             | 8x 09 04 43 FF  | y0 50 0B FF             | 7000K                                          |
| CAM_BGainInq             | 8x 09 04 44 FF  | y0 50 00 00 0p 0q FF    | pq: B Gain                                     |
|                          |                 | y0 50 00 FF             | Full Auto                                      |
|                          |                 | y0 50 03 FF             | Manual                                         |
| CAM_AEModeInq            | 8x 09 04 39 FF  | y0 50 0A FF             | Shutter priority                               |
|                          |                 | y0 50 0B FF             | Iris priority                                  |
|                          |                 | y0 50 0D FF             | Bright                                         |
| CAM ShutterPosInq        | 8x 09 04 4A FF  | y0 50 00 00 0p 0q FF    | pq: Shutter Position                           |
| CAM IrisPosInq           | 8x 09 04 4B FF  | y0 50 00 00 0p 0q FF    | pq: Iris Position                              |
| CAM_Gain LimitInq        | 8x 09 04 2C FF  | y0 50 0p FF             | p: Gain Positon                                |
| CAM_BrightPosiInq        | 8x 09 04 4D FF  | y0 50 00 00 0p 0q FF    | pq: Bright Position                            |
| CAM ExpCompModeIng       | 8x 00 04 3E EE  | y0 50 02 FF             | On                                             |
| CAW_ExpCompNodemq        | 8X 09 04 5E FT  | y0 50 03 FF             | Off                                            |
| CAM ExpCompPosInq        | 8x 09 04 4E FF  | y0 50 00 00 0p 0q FF    | pq: ExpComp Position                           |
| CAM BacklightModeInq     | 8x 09 04 33 FF  | y0 50 02 FF             | On                                             |
|                          | 8 00 04 51 EE   | y0 50 03 FF             | Uff<br>a: WDD Streep of h                      |
| CAM_WDKStrengtning       | 8X 09 04 51 FF  | y0 50 00 00 00 00 0p FF | p: wDK Strength                                |
| CAM NRL evel(2D) Inc     | 8x 09 04 53 FF  | y0 50 0p FF             | P.2D NRL evel                                  |
| CAM_FlickerModeIng       | 8x 09 04 55 FF  | v0 50 0p FF             | p: Flicker Settings(0: OFF, 1: 50Hz,           |
|                          | 0x 0) 01 33 TT  | y0 50 00 00 0 0 0 FF    | 2:60Hz)                                        |
| CAM_ApertureInq          | 8x 09 04 42 FF  | y0 50 00 00 00 0p 0q FF | pq: Aperture Gain                              |
| CAM_PictureEffectModeInq | 8x 09 04 63 FF  | y0 50 00 FF             | Dewy                                           |
| CAM Momorula             | 8. 00 04 2E EE  | y0 50 04 FF             | D&W                                            |
| CAW Memorying            | 8X 09 04 3F FF  | y0 50 00 FF             | p. Memory number last operated.                |
| SYS_MenuModeInq          | 8x 09 06 06 FF  | y0 50 02 FF             | Off                                            |
|                          |                 | y0 50 03 11             | On                                             |
| CAM_LR_ReverseInq        | 8x 09 04 61 FF  | v0 50 03 FF             | Off                                            |
|                          |                 | v0 50 02 FF             | On                                             |
| CAM_PictureFlipInq       | 8x 09 04 66 FF  | y0 50 02 FF             | Off                                            |
| CAM_ColorSaturationInq   | 8x 09 04 49 FF  | y0 50 00 00 00 0p FF    | p: Color Gain setting 0h (60%) to<br>Eh (130%) |
| CAM IDIng                | 8x 09 04 22 FF  | y0 50 0p FF             | p: Gamma ID                                    |
| IP PagaiyaIng            | 8 v 00 06 09 EE | y0 50 02 FF             | On                                             |
| IK_Keceiveinq            | 8X 09 00 08 FF  | y0 50 03 FF             | Off                                            |
|                          |                 | y0 07 7D 01 04 00 FF    | Power ON/OFF                                   |
|                          |                 | y0 07 7D 01 04 07 FF    | Zoom tele/wide                                 |
| IR ReceiveReturn         |                 | y0 07 7D 01 04 38 FF    | AF ON/OFF                                      |
| Inc_Receivercetuin       |                 | y0 07 7D 01 04 33 FF    | Camera Backlight                               |
|                          |                 | y0 07 7D 01 04 3F FF    | Camera Memery                                  |
|                          |                 | y0 07 7D 01 06 01 FF    | Pan_titleDriver                                |
| CAM_BrightnessInq        | 8x 09 04 A1 FF  | y0 50 00 00 0p 0q FF    | pq: Brightness Position                        |
| CAM_ContrastInq          | 8x 09 04 A2 FF  | y0 50 00 00 0p 0q FF    | pq: Contrast Position                          |

|                     |                | y0 50 00 FF                         | Off                                                                                                    |  |  |
|---------------------|----------------|-------------------------------------|----------------------------------------------------------------------------------------------------|--|--|
| CAM Eliping         | 8x 09 04 A4 FF | y0 50 01 FF                         | Flip-H                                                                                                    |  |  |
| CAM_rnpinq          |                | y0 50 02 FF                         | Flip-V                                                                                                    |  |  |
|                     |                | y0 50 03 FF                         | Flip-HV                                                                                                    |  |  |
| CAM_GammaInq        | 8x 09 04 5B FF | y0 50 0p FF                         | p: Gamma setting                                                                                                    |  |  |
| CAM_VersionInq      | 8x 09 00 02 FF | y0 50 ab cd<br>mn pq rs tu vw FF    | ab cd : vender ID (0220)<br>mn pq : model ID ST (0510) 、<br>U2(0512)、U3 (0513)<br>rs tu : ARM Version<br>vw : reserve                                                                                                 |  |  |
| VideoSystemInq      | 8x 09 06 23 FF | y0 50 0p FF                         | P: 0~E Video format<br>0:1080P60<br>8:720P30<br>1:1080P50<br>9:720P25<br>2:1080i60 A: 1080P59.94<br>3:1080i50 B: 1080i59.94<br>4:720P60 C: 720P59.94<br>5:720P50 D: 1080P29.97<br>6:1080P30 E: 720P29.97<br>7:1080P25 |  |  |
| Pan-tiltMaxSpeedInq | 8x 09 06 11 FF | y0 50 ww zz FF                      | ww: Pan Max Speed zz: Tilt<br>Max Speed                                                                                                    |  |  |
| Pan-tiltPosInq      | 8x 09 06 12 FF | y0 50 0w 0w 0w 0w<br>0z 0z 0z 0z FF | wwww: Pan Position zzzz: Tilt<br>Position                                                                                                    |  |  |

**Note:** [X] in the above table indicates the camera address to be operated, [y] = [x + 8].

## 4.2 Lista de comandos del protocolo Pelco-D

| Function                    | Byte1 | Byte2   | Byte3 | Byte4                               | Byte5     | Byte6             | Byte7 |
|-----------------------------|-------|---------|-------|-------------------------------------|-----------|-------------------|-------|
| Up                          | 0xFF  | Address | 0x00  | 0x08                                | Pan Speed | Tilt Speed        | SUM   |
| Down                        | 0xFF  | Address | 0x00  | 0x10                                | Pan Speed | Tilt Speed        | SUM   |
| Left                        | 0xFF  | Address | 0x00  | 0x04                                | Pan Speed | Tilt Speed        | SUM   |
| Right                       | 0xFF  | Address | 0x00  | 0x02                                | Pan Speed | Tilt Speed        | SUM   |
| Upleft                      | 0xFF  | Address | 0x00  | 0x0C Pan Speed                      |           | Tilt Speed        | SUM   |
| Upright                     | 0xFF  | Address | 0x00  | 0x0A                                | Pan Speed | Tilt Speed        | SUM   |
| DownLeft                    | 0xFF  | Address | 0x00  | 0x14                                | Pan Speed | Tilt Speed        | SUM   |
| DownRight                   | 0xFF  | Address | 0x00  | 0x12                                | Pan Speed | Tilt Speed        | SUM   |
| Zoom In                     | 0xFF  | Address | 0x00  | 0x20                                | 0x00      | 0x00              | SUM   |
| Zoom Out                    | 0xFF  | Address | 0x00  | 0x40                                | 0x00      | 0x00              | SUM   |
| Focus Far                   | 0xFF  | Address | 0x00  | 0x80                                | 0x00      | 0x00              | SUM   |
| Focus Near                  | 0xFF  | Address | 0x01  | 0x00                                | 0x00      | 0x00              | SUM   |
| Stop                        | 0xFF  | Address | 0x00  | 0x00                                | 0x00      | 0x00              | SUM   |
| Set Preset                  | 0xFF  | Address | 0x00  | 0x03                                | 0x00      | Preset ID         | SUM   |
| Clear Preset                | 0xFF  | Address | 0x00  | 0x05                                | 0x00      | Preset ID         | SUM   |
| Call Preset                 | 0xFF  | Address | 0x00  | 0x07                                | 0x00      | Preset ID         | SUM   |
| Query Pan Position          | 0xFF  | Address | 0x00  | 0x51                                | 0x00      | 0x00              | SUM   |
| Query Pan Position Response | 0xFF  | Address | 0x00  | 0x59 Value High Byte Value Low Byte |           | Value Low<br>Byte | SUM   |

| Query Tilt Position          | y Tilt Position 0xFF |         | 0x00 | 0x53 | 0x00             | 0x00      | SUM   |
|------------------------------|----------------------|---------|------|------|------------------|-----------|-------|
| Ouery Tilt Position Response | OvFF                 | Address | 0x00 | 0x5B | Value High Byte  | Value Low | SUM   |
| Query The rostition Response | UALT                 |         |      |      | v alue High Byte | Byte      |       |
| Query Zoom Position          | 0xFF                 | Address | 0x00 | 0x55 | 0x00             | 0x00      | SUM   |
| Query Zoom Position          | 0                    | . 11    | 0.00 | 0.50 | Walas Hish Data  | Value Low | arn ( |
| Response                     |                      | Address | 0x00 | 0X5D | value High Byte  | Byte      | SUM   |

# 4.3 Lista de comandos del protocolo Pelco-P

| Function            | Byte1 | Byte2    | Byte3 | Byte4 | Byte5           | Byte6      | Byte7 | Byte8 |
|---------------------|-------|----------|-------|-------|-----------------|------------|-------|-------|
| Up                  | 0xA0  | Address  | 0x00  | 0x08  | Pan Speed       | Tilt Speed | 0xAF  | XOR   |
| Down                | 0xA0  | Address  | 0x00  | 0x10  | Pan Speed       | Tilt Speed | 0xAF  | XOR   |
| Left                | 0xA0  | Address  | 0x00  | 0x04  | Pan Speed       | Tilt Speed | 0xAF  | XOR   |
| Right               | 0xA0  | Address  | 0x00  | 0x02  | Pan Speed       | Tilt Speed | 0xAF  | XOR   |
| Upleft              | 0xA0  | Address  | 0x00  | 0x0C  | Pan Speed       | Tilt Speed | 0xAF  | XOR   |
| Upright             | 0xA0  | Address  | 0x00  | 0x0A  | Pan Speed       | Tilt Speed | 0xAF  | XOR   |
| DownLeft            | 0xA0  | Address  | 0x00  | 0x14  | Pan Speed       | Tilt Speed | 0xAF  | XOR   |
| DownRight           | 0xA0  | Address  | 0x00  | 0x12  | Pan Speed       | Tilt Speed | 0xAF  | XOR   |
| Zoom In             | 0xA0  | Address  | 0x00  | 0x20  | 0x00            | 0x00       | 0xAF  | XOR   |
| Zoom Out            | 0xA0  | Address  | 0x00  | 0x40  | 0x00            | 0x00       | 0xAF  | XOR   |
| Stop                | 0xA0  | Address  | 0x00  | 0x00  | 0x00            | 0x00       | 0xAF  | XOR   |
| Focus Far           | 0xA0  | Address  | 0x01  | 0x00  | 0x00            | 0x00       | 0xAF  | XOR   |
| Focus Near          | 0xA0  | Address  | 0x02  | 0x00  | 0x00            | 0x00       | 0xAF  | XOR   |
| Set Preset          | 0xA0  | Address  | 0x00  | 0x03  | 0x00            | Preset ID  | 0xAF  | XOR   |
| Clear Preset        | 0xA0  | Address  | 0x00  | 0x05  | 0x00            | Preset ID  | 0xAF  | XOR   |
| Call Preset         | 0xA0  | Address  | 0x00  | 0x07  | 0x00            | Preset ID  | 0xAF  | XOR   |
| Query Pan Position  | 0xA0  | Address  | 0x00  | 0x51  | 0x00            | 0x00       | 0xAF  | XOR   |
| Query Pan Position  | 0 4.0 | A damage | 000   | 0.50  | Value High Date | Value Low  | 0xAF  | XOR   |
| Response            | UXAU  | Address  | 0x00  | 0x39  | value High Byte | Byte       |       |       |
| Query Tilt Position | 0xA0  | Address  | 0x00  | 0x53  | 0x00            | 0x00       | 0xAF  | XOR   |
| Query Tilt Position | 0     | 4.1.1    | 0x00  | 0x5B  | Value High Byte | Value Low  | 0xAF  | XOR   |
| Response            | UXAU  | Address  |       |       |                 | Byte       |       |       |
| Query Zoom Position | 0xA0  | Address  | 0x00  | 0x55  | 0x00            | 0x00       | 0xAF  | XOR   |
| Query Zoom Position | 0     | Address  | 000   | 0.50  | Value High Date | Value Low  |       | NOB   |
| Response            | UXAU  | Address  | 0x00  | UXSD  | value High Byte | Byte       | UXAF  | XOR   |

# 5. Mantenimiento y resolución de problemas

## 5.1 Mantenimiento de la cámara

1) Apague la cámara y desconecte la alimentación, si no se utiliza durante un período prolongado.

2) Utilice un paño suave o un pañuelo de papel para limpiar la tapa de la cámara.

3) Limpie la lente de la cámara con paño suave. Límpielo suavemente con un detergente suave si es necesario. No use detergentes fuertes o corrosivos para evitar rayar la lente y afectar la calidad del video.

## 5.2 Solución de problemas

#### 1) Sin salida de video

a. Compruebe si la fuente de alimentación de la cámara está conectada, el voltaje es normal, el indicador de encendido está encendido.

b. Si la máquina puede realizar una autocomprobación después de reiniciarse.

c. Compruebe si la parte inferior del interruptor DIP está en el modo de funcionamiento normal. (ver Tabla 2.2 y Tabla 2.3)

d. Verifique si el cable de salida de video o la pantalla de video es normal.

#### 2) A veces no hay imagen

a. Verifique si el cable de salida de video o la pantalla de video es normal.

#### 3) Difuminado de vídeo al acercar o alejar

a. Compruebe si la posición de instalación de la cámara es sólida.

b. Si hay una máquina en movimiento u objetos alrededor de la cámara.

#### 4) El control remoto no funciona

a. La dirección del control remoto se establece en 1. (Si la máquina vuelve a los valores predeterminados de fábrica, las direcciones del control remoto también deben volver a 1.)

b. Compruebe si la batería está instalada en el control remoto o si tiene poca carga.

c. Verifique que el modo de la cámara sea el modo de funcionamiento normal (consulte la Tabla 2.2 y la Tabla 2.3)

d. Verifique si el menú está cerrado, el control de la cámara a través del control remoto solo está disponible después de salir del menú. Si la salida de video desde LAN, el menú no se mostrará, el menú aparecerá

automáticamente 30 segundos después y luego se puede controlar con el control remoto.

#### 5) El puerto serie no funciona

a. Compruebe si el protocolo del dispositivo serie de la cámara, la velocidad en baudios y la dirección son coherentes.

b. Compruebe si el cable de control está conectado correctamente.

c. Compruebe si el modo de funcionamiento de la cámara es el modo de funcionamiento normal. (ver Tabla 2.2 y Tabla 2.3).